## Groundwise.com

# Online Ordering System

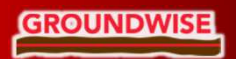

| GROUNDWISE                      |                |                        |
|---------------------------------|----------------|------------------------|
| Sign in to start your session   | •              |                        |
| Email Address                   |                |                        |
| mail@groundwise.com             |                |                        |
| Password                        |                |                        |
| •••••                           |                |                        |
| Login                           |                |                        |
| Remember Me                     |                |                        |
| l forgot my password            | Privacy - Terr | protected by reCAPTCHA |
| Enter your email address and n  | assword        |                        |
| Liner your ernall address and p |                |                        |

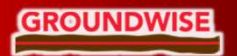

### GROUNDWISE

About Groundwise Product Overview Use The Service Contact Us

### MEMBERS HOME

| Navigation                   | Recent Orders       |                             |                    |                            |                    |                 |                |               |               | View All Orders |
|------------------------------|---------------------|-----------------------------|--------------------|----------------------------|--------------------|-----------------|----------------|---------------|---------------|-----------------|
| Members Home                 |                     |                             |                    |                            |                    |                 |                |               |               |                 |
| New Search                   | Order No            | Reference                   | Description        | Purchase Order No.         | Status             | Delivery Due Da | te             | File          | File Status   |                 |
| View Orders                  | 000253-GWS#1        | s Froi                      | m the M            | embers' Do                 | ishboard, y        | ou can;         |                | -             | •             | 0 *             |
| Saved Searches               | 000252-GWS#1        | • Get                       | an insta           | int quotatio               | n .                |                 |                | Download File | File Complete | © ±             |
| Account Details              | 000245-GWS#1        | • Proc                      | eed wit            | h a saved c<br>i saved auc | quote<br>ote (PDF) |                 |                | -             | ÷)            | 0 7             |
| Change Password              | 000241-GWS#1        | s • Viev                    | v & dow            | nload curre                | ent & previc       | ous orders      | 5              | Download File | File Complete | 0 ±             |
| Account Name:<br>Joe Shawyer | 000240-GWS#1        | • Cha<br><sup>®</sup> • Upd | nge you<br>ate you | r password<br>r account c  | letails            |                 |                | Download File | File Complete | 0 ±             |
| Account Type:<br>Premium     |                     |                             |                    |                            |                    |                 |                |               |               | 410             |
|                              | Saved Searches      |                             |                    |                            |                    |                 |                |               |               | ew All Searches |
| Basket                       | Site Reference      | Site Description            | т                  | urnaround Days             | Turnaround Cost    | i.              | Utilities Cost | Total         | Search Date   |                 |
| Basket Empty                 | Nothing to Display. |                             |                    |                            |                    |                 |                |               |               |                 |
| View Basket                  |                     |                             |                    |                            |                    |                 |                |               |               |                 |

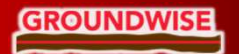

## New Search

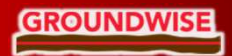

| GROUNDWISE        |                                                 | About Groundwise | Product Overview | Use The Service |
|-------------------|-------------------------------------------------|------------------|------------------|-----------------|
| Home / Search     | Enter your project reference & site description | ۱                |                  |                 |
| SEARCH            |                                                 |                  |                  |                 |
| Navigation ~      | STEP 1: SITE DETAILS                            |                  |                  |                 |
| Members Home      | Your Project Reference:                         |                  |                  |                 |
| New Search        | Groundwise office                               |                  |                  |                 |
| View Orders       | Site Description:                               |                  |                  |                 |
| Onund Opportunity | SS1                                             |                  |                  |                 |
| Saved Searches    | Next                                            |                  |                  |                 |
| Account Details   |                                                 |                  |                  |                 |
| Change Password   |                                                 |                  |                  |                 |

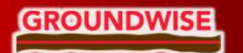

| GROUNDWISE                                                                                                    | About Groundwise Product Overview Use The Service Contact Us Logout                                                                                                    |
|----------------------------------------------------------------------------------------------------|----------------------------------------------------------------------------------------------------|
| Home / Search                                                                                                    | Use the Eastings/Northings, Postcode, or Town search boxes to locate your site, and then click on the                                                                                                    |
| SEARCH                                                                                                    | map to create the first point of your search boundary                                                                                                    |
| Navigation                                                                                                    | Finalise the search boundary by joining the last point to the first           STEP 2: LOCATION                                                                                                    |
| Members Home<br>New Search                                                                                                    | + Clear Clear Clea |
| View Orders                                                                                                    | Image: Second second second                  |
| Saved Searches                                                                                                    | 185191<br>185191                                                                                                    |
| Account Details                                                                                                    | CONTROL STATE                                                                                                    |
| You can amend the search<br>boundary by adjusting the<br>position of any of the white<br>points. Alternatively, start ag<br>by using the 'Clear' buttor | Previous     Next     Image: Comparing the second shortcuts     Royal Terrace     Previous     Next     Image: Comparing the second shortcuts     Royal Terrace     Previous     Image: Comparing the second shortcuts     Royal Terrace     Previous     Image: Comparing the second shortcuts     Royal Terrace     Previous     Image: Comparing the second shortcuts     Royal Terrace     Previous     Image: Comparing the second shortcuts     Royal Terrace     Previous     Image: Comparing the second shortcuts     Royal Terrace     Previous     Image: Comparing the second shortcuts     Royal Terrace     Previous     Image: Comparing the second shortcuts     Royal Terrace     Previous     Image: Comparing the second shortcuts     Previous     Image: Comparing the second shortcut shortcut shor                                                                                                    |

### GROUNDWISE

| STEP 3: CONFIRM Previous PLEASE CHECK THE DETAILS BELOW TO CON SITE DETAILS Site Reference: Groundwise office Site Description: SS1 | NFIRM YOUR ORDER BEFORE COMPLETING.                                                                                       | UTILI<br>O utility<br>O Quick<br>PDF. if you<br>UTILI<br>Groundv<br>will be u | TY SEARCH TURNAROUND OPTION Search Turnaround Option Standard 10 working day turnaround. Fee t 100 Turnaround Service E150.00 exc VAT. We will check and send information tur require information before 3 days, please contact us to discuss. TY FEES vise will contact the following utilities. If you do not require data fre pdated. | o your registered ei<br>o your registered ei<br>om a particular u | mail address as it is rec<br>tuilty uncheck the bo                                  | Select you<br>Standard<br>10 Workin<br>Quick Turr<br>3 working | ur turnaround<br>Turnaround;<br>g Days<br>naround;<br>days, |                      |
|----------------------------------------------------------------------------------------------------|----------------------------------------------------------------------------------------------------|-------------------------------------------------------------------------------|----------------------------------------------------------------------------------------------------|-------------------------------------------------------------------|-------------------------------------------------------------------------------------|----------------------------------------------------------------|-------------------------------------------------------------|----------------------|
| SITE LOCATION                                                                                                    |                                                                                                    |                                                                               | Utility Name                                                                                                    | Utility Fe                                                        | es Exp                                                                              | additiona                                                      | II £50+VAT                                                  |                      |
| Latitude: 51.33483670<br>Longitude: 0.71387270                                                                                      |                                                                                                    |                                                                               | Anglian Water (Sewers)                                                                                                    | £24.00                                                            | 1                                                                                   |                                                                |                                                             |                      |
| Easting: 588337<br>Northing: 185192                                                                                                 |                                                                                                    |                                                                               | Essex and Suffolk Water (Water Mains)                                                                                                    | £18.00                                                            | 2                                                                                   |                                                                |                                                             |                      |
| Area: 0.06 Hectares                                                                                                    |                                                                                                    |                                                                               | Arelion (Telecom)                                                                                                    | Free                                                              | 5                                                                                   |                                                                | You can re                                                  | move any of the      |
|                                                                                                    |                                                                                                    |                                                                               | BT (Telecom)                                                                                                    | Free                                                              | 1                                                                                   |                                                                | the red box                                                 | x to the left of the |
|                                                                                                    | Royal Terrace Royal Terrace ro                                                                                            |                                                                               | C.A. Telecom - Colt (Telecom)                                                                                                    | Free                                                              | 7                                                                                   |                                                                | utility name                                                | e - your quote is    |
|                                                                                                    |                                                                                                    |                                                                               | Cadent (formerly National Grid Gas)                                                                                                    | Free                                                              | 1                                                                                   |                                                                | automatic                                                   | ally updated if any  |
|                                                                                                    | Google, data 62023 Imagery 62023 Getmapping pic, inforter a Ltd & Bluesky, Maxier Technologies, The Geofriformation Group |                                                                               | CityFibre (Telecom)                                                                                                    | Free                                                              | 3                                                                                   |                                                                | removed                                                     | e onines dre         |
| INVOICE ADDRESS                                                                                                    | DELIVER TO                                                                                                    |                                                                               | Eclipse Power (Electricity)                                                                                                    | Free                                                              | 5                                                                                   |                                                                |                                                             |                      |
| Groundwise Searches Ltd<br>Suite 6, 3rd Floor<br>Princess Caroline House                                                            | mail@groundwise.com; jshawyer@groundwise.com; sales@groundwise.com;                                                       |                                                                               | EXA Infrastructure (formerly GTT)                                                                                                    | £10.00                                                            | 2                                                                                   |                                                                |                                                             |                      |
| 1 High Street<br>Southend-on-Sea<br>Essex<br>SS1 TJE                                                                                | Multiple email addresses can be<br>entered in the 'Deliver To' box                                                        |                                                                               | Fulcrum Pipelines Ltd (Gas)                                                                                                    | £10.00                                                            | 3                                                                                   |                                                                |                                                             |                      |
| SUMMARY                                                                                                    |                                                                                                    | Uno                                                                           | der 'Summary', you wil                                                                                                    | I                                                                 |                                                                                     |                                                                |                                                             |                      |
| Item                                                                                                    | Price                                                                                                    | finc                                                                          | d your Groundwise Utilit<br>problematics, with a                                                                                                    | ty<br>Full                                                        | You c                                                                               | an opt to p                                                    | proceed                                                     |                      |
| Turnaround Fee                                                                                                    | £100.00                                                                                                    | bre                                                                           | akdown of the c <u>osts;</u>                                                                                                    |                                                                   | with your quotation, by<br>pressing 'Add to Basket'.<br>Alternatively, you can save |                                                                |                                                             |                      |
| Utility Fees                                                                                                    | £210.27                                                                                                    | Turr                                                                          | naround Fee, Utility Fee                                                                                                    | es,                                                               |                                                                                     |                                                                |                                                             |                      |
| Subtotal                                                                                                    | £310.27                                                                                                    | Sub                                                                           | ototal, VAT & Total                                                                                                    |                                                                   | the qu                                                                              | Jote to you                                                    | ur account                                                  |                      |
| VAT<br>Total                                                                                                    | 662.05                                                                                                    |                                                                               |                                                                                                    |                                                                   | indefii<br>'Save                                                                    | nitely by cli<br>for Later'                                    | icking                                                      |                      |
| Previous Save for Later Add to Backat                                                                                               | < BH.                                                                                                    |                                                                               |                                                                                                    |                                                                   |                                                                                     |                                                                |                                                             |                      |
| ROUNDWISE                                                                                                    |                                                                                                    |                                                                               | www.groundw                                                                                                    | ise.co                                                            | om   r                                                                              | nail@grou                                                      | undwise.co                                                  | m   01702 615566     |

Home / View Basket

## BASKET

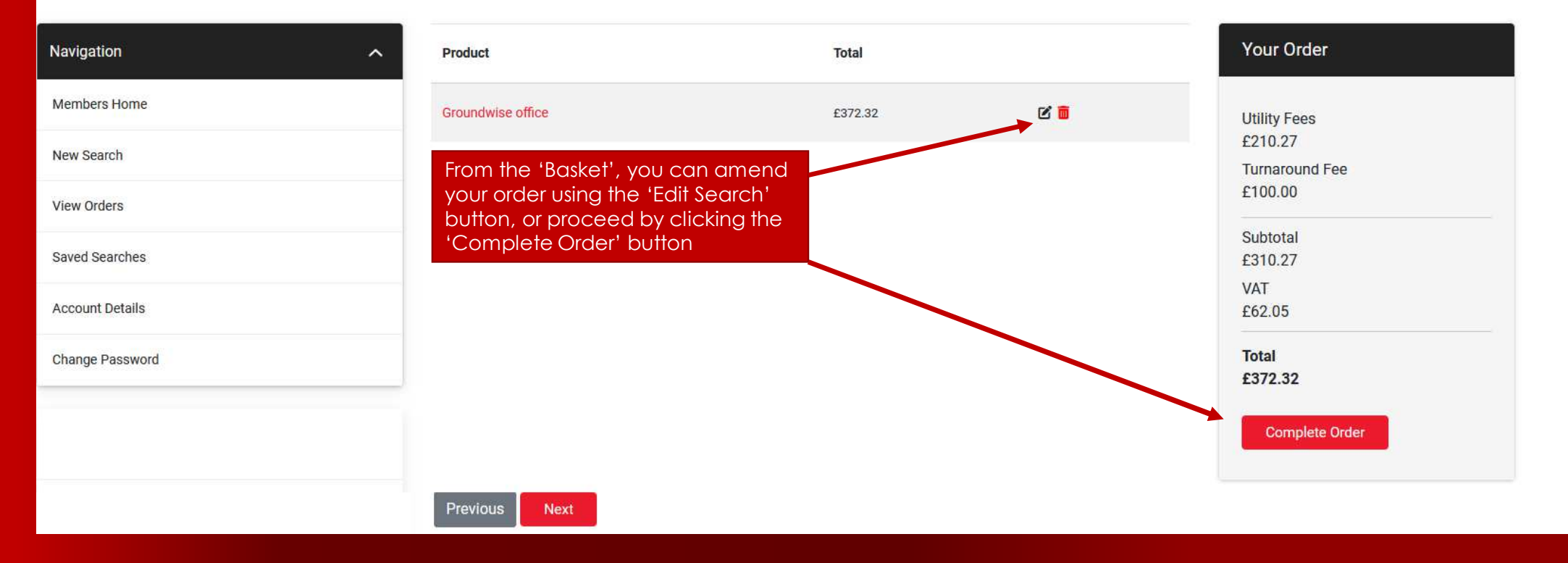

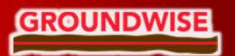

## CHECKOUT

GROUNDWISE

| Navigation                                                           | ~ |
|----------------------------------------------------------------------|---|
| Members Home                                                         |   |
| New Search                                                           |   |
| View Orders                                                          |   |
| Saved Searches                                                       |   |
| Account Details                                                      |   |
| Change Password                                                      |   |
|                                                                      |   |
| Account Name:                                                        |   |
| Joe Shawyer                                                          |   |
| Joe Shawyer Account Type: Premium                                    |   |
| Joe Shawyer Account Type: Premium                                    |   |
| Joe Shawyer Account Type: Premium Basket                             |   |
| Joe Shawyer Account Type: Premium Basket Groundwise office - £372.32 |   |

#### Order Information

Company Name: Groundwise Searches Ltd

Name: Mr Joe Shawyer

#### Invoice Address:

Groundwise Searches Ltd Suite 6, 3rd Floor Princess Caroline House 1 High Street Essex Southend-on-Sea SS1 1JE

At the 'Checkout', a summary of your order is displayed - this is your final opportunity to amend any order details before proceeding with your order

> Add your Purchase Order Number, then press 'Confirm Order'

#### Your Order

Your order: Search #1(Groundwise office)

£310.27

Subtotal £310.27

VAT

£62.05

Total £372.32

Purchase Order No:

Add your Purchase Order No (if appl

Confirm Order

#### Search #1 Groundwise office(SS1)

#### Deliver To:

mail@groundwise.com; jshawyer@groundwise.com; sales@groundwise.com;

**Project Reference:** Groundwise office

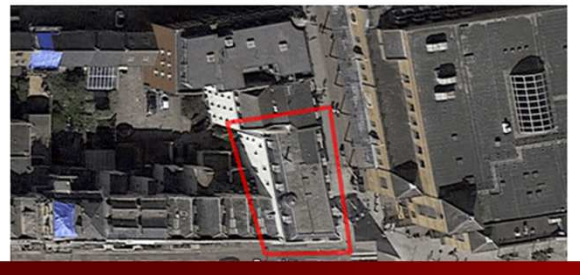

## Download a Quote

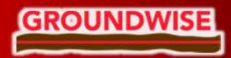

### **MEMBERS HOME**

### To download a PDF copy of your quotation, you will need to use the 'Save for Later' button at Step 3 of the order process

| Navigation ^                 | Recent Orders     |                   |                                 |                                                         |                                           |                                                      |                         | View A        | ll Orders |
|------------------------------|-------------------|-------------------|---------------------------------|---------------------------------------------------------|-------------------------------------------|------------------------------------------------------|-------------------------|---------------|-----------|
| Members Home                 | >                 |                   |                                 |                                                         |                                           |                                                      |                         |               |           |
| New Search                   | Order No          | Reference         | Description                     | Purchase Order No.                                      | Status                                    | Delivery Due Date                                    | File                    | File Status   |           |
| View Orders                  | 000254-GWS#1      | Groundwise office | SS1                             | P012345                                                 | Received                                  | 29/03/2023                                           | ~                       | a.            | 0 🛓       |
| Saved Searches               | 000253-GWS#1      | SS1               | Southend                        | -                                                       | Received                                  | 29/03/2023                                           | -                       | -             | 0 🛓       |
| Account Details              | 000252-GWS#1      | Groundwise        | SS1                             | SS11JE                                                  | Placed                                    | 20/03/2023                                           | Download File           | File Complete | ● 🛓       |
| Change Password              | 000245-GWS#1      | 33025             | Carlton Hill                    | 987654                                                  | Invoiced                                  | 14/03/2023                                           | -                       | a.            | 0 🛓       |
| Account Name:<br>Joe Shawyer | 000241-GWS#1      | Southend          | SS1                             | 123                                                     | Received                                  | 22/03/2023                                           | Download File           | File Complete | 0 🛓       |
| Account Type:<br>Premium     | Saved Searches    |                   | Your saw<br>here, yo<br>copy of | ved quotation is l<br>u can proceed<br>the quote, or de | listed unde<br>with the qu<br>elete the o | r 'Saved Search<br>votation, downlo<br>rder entirely | es' – from<br>bad a PDF | View All S    | earches   |
| Basket                       | Site Reference    | Site Description  | Turnaro                         | und Days Turna                                          | round Cost                                | Utilities Cost                                       | Total Sea               | rch Date      | 6         |
| Basket Empty<br>View Basket  | Groundwise office | SS1               | 10 days                         | £100.0                                                  | 00                                        | £210.27                                              | £372.32 15/0            | 03/2023 9     | *         |

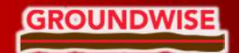

## Download a Report

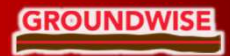

## **MEMBERS HOME**

#### Navigation Recent Orders View All Orders Members Home Order No Reference Description Purchase Order No. Status **Delivery Due Date** Fil **File Status** New Search Groundwise office P012345 000254-GWS#1 SS1 Received 29/03/2023 View Orders Saved Searches 000253-GWS#1 SS1 Southend Received 29/03/2023 Account Details 000252-GWS#1 Groundwise SS1 SS11JE Placed 20/03/2023 **Download File** File Complete Change Password 000245-GWS#1 33025 Carlton Hill 987654 Invoiced 14/03/2023 000241-GWS#1 Southend SS1 123 Received 22/03/2023 Download File File Complete Account Name: Joe Shawyer You can view an order, and its status, by clicking the Order Number Account Type: Premium The status of an upload will read 'In Progress' (ongoing order) View All Searches Saved Searches or 'File Complete' (all results received) Basket Site Reference Site Description **Turnaround Days Turnaround Cost Utilities Cost** Total Search Date Basket Empty 0 🛓 Groundwise office SS1 10 days £100.00 £210.27 £372.32 15/03/2023 View Basket

The most recent copy of your Utility Report will be uploaded to your account for download

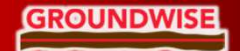

www.groundwise.com | mail@groundwise.com | 01702 615566

0 1

0 🛓

0 🚣

0 🛓

0 🛓

< BH

## Contact Us

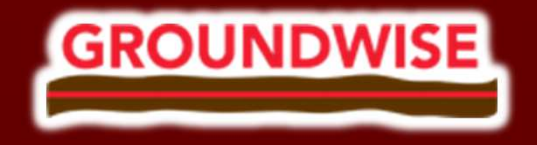

Groundwise Searches Ltd

Address: Suite 6, 3rd Floor, Princess Caroline House, Southend-on-Sea, Essex SS1 1JE

**Tel:** +44 (0)1702 615566

Email: mail@groundwise.com

Web: www.groundwise.com

LinkedIn: https://www.linkedin.com/company/groundwise-searches-Itd/

Registered Office Address: Matrix House, 12-16 Lionel Road, Canvey Island, Essex, England, SS8 9DE